# УПАТСТВО ЗА КОРИСТЕЊЕ НА АПЛИКАЦИЈАТА СО ПРОФИЛ НА КООРДИНАТОР НАСТАВНИК ЗА ПРАКТИЧНА ОБУКА

## I. За порталот

Порталот "Пракса" претставува електронски систем за поврзување верифицирани компании и средни стручни училишта. Преку порталот се овозможува активна соработка меѓу компаниите, Стопанската комора на Северна Македонија, образовните институции – креатори на образовните политики – учениците и родителите.

Станува збор за апликативно софтверско решение кое ќе ја олесни соработката, ќе поттикне вмрежување и кое ќе претставува унифициран регистар, кој на едно место ќе ги содржи сите информации поврзани со верифицираните компании и ментори за реализација на практичната обука на ученици, со средните стручни училишта, со координаторите, со наставниците по практична настава, како и со учениците кои извршуваат практична настава. Ова комплексно решение на едно место ќе обединува повеќе регистри: електронски регистар на верифицирани компании, електронски регистар на сертифицирани ментори, електронски регистар на средни стручни училишта и на ученици, како и портал кој ќе биде во функција на вмрежување на компаниите, на стручните училишта и на учениците. На овој начин се олеснува комуникацијата меѓу релевантните институции задолжени за спроведување на овие процеси, се зголемува транспарентноста, се интензивира соработката и се врши афирмација на стручното образование.

Порталот "Пракса" е изработен на иницијатива на Стопанската комора на Северна Македонија, со поддршка од швајцарскиот Проект "Образование за вработување во Северна Македонија – E4E@мк"

Целта на ова упатство е да го олесни користењето на Порталот "Пракса" преку запознавање на корисниците со функциите на порталот, со начинот на креирање и на ажурирање на профилите и со водењето евиденција за обуките, менторите и за соработката со средните стручни училишта, регулирана со меморандум.

Пристапот до Порталот "Пракса" е преку следниот линк: <u>https://praksa.mchamber.mk/</u> или со скенирање на QR-кодот во прилог.

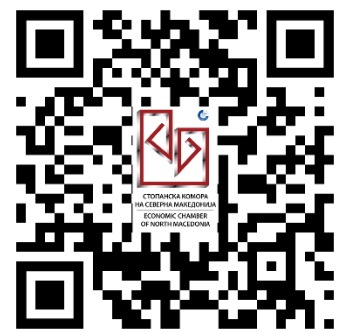

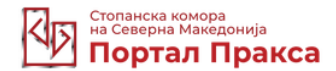

#### I. Регистрирање координатор

Во горниот десен агол на порталот се наоѓа копчето "Логирајте се". Со избирање на копчето се отвора форма каде што треба да се внесат корисничкото име и лозинката, кои специјално се креираат за вас од главниот координатор во вашето училиште.

|                                                                                         |                                                                                       | -          |        |        |
|-----------------------------------------------------------------------------------------|---------------------------------------------------------------------------------------|------------|--------|--------|
| M https://praksa.mchamber.mk X +                                                        |                                                                                       | • -        | в      | ×      |
| ← → C                                                                                   |                                                                                       |            | ) 🌚    | i      |
| 🛗 Аррз 🕲 Агенција "Марили 🕲 Slide 1 , Find email addresse 🧧                             | Лекарска комора 🦹 Членки на МАСИТ 💥 MNG Centar 🧔 Marketpreneurs-pr 🕲 Конто Профит, Ва | ie 🗄       | Readin | g list |
|                                                                                         | Попирајте се Алимикација за Ментор Регистрирајте Компанија                            |            |        |        |
| Сотрыская клюсова<br>на Соторнов Макадоннов<br>Портал Пракса                            | Новини Настани Успешнитриказни Соопштенија Календар на обуки За нас Контакти          |            |        |        |
| По внесувањето на<br>корисничкото име и на                                              | Логирајте се                                                                          |            |        |        |
| лозинката, притискате на                                                                | Корисничко име                                                                        |            |        |        |
| копчето "Логирајте се". Во<br>случај да ја имате                                        | school2                                                                               |            |        |        |
| заборавено лозинката,                                                                   | Лозинка                                                                               |            |        |        |
| притиснете на копчето                                                                   |                                                                                       |            |        |        |
| "заобравена позинка?,<br>кое се наоѓа најдолу на<br>прикажаниот преглед за<br>логирање. | Логира на се                                                                          |            |        |        |
|                                                                                         | Забораве                                                                              | на лозинка | 2      |        |

По притискањето на линкот "Заборавена лозинка" се отвора нова форма, во која го внесувате своето корисничко име или електронската адреса (маил), а по притискањето на копчето "Земете нова лозинка" на вашата електронска адреса (маил) ќе добиете автоматизирана порака со линк, преку кој ќе можете да извршите промена на својата лозинка.

#### Променете ја лозинката

| Ве молиме внесете ги вашето корисничко име или и-меил адрес<br>добиете линк за креирање на нова лозинка. | а. На и-меил ќе |
|----------------------------------------------------------------------------------------------------|-----------------|
| Корисничко име или и-меил адреса *                                                                       |                 |
| Земете нова узинка                                                                                       |                 |

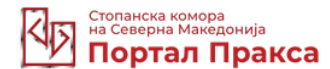

### II. Запознавање со опциите од менито на Порталот "Пракса"

По успешното логирање се отвора вашиот профил. Од левата страна се наредени опциите од менито (Контролна табла, Обуки, Ученици, Мој профил, Одјавување), додека, пак, во другиот дел од екранот имате сумарен податок за бројот на ученици и за бројот на обуки.

| на Севера Македонија<br>Портал Пракса |                      | 2. Иван Петров (School Coordinator) |
|---------------------------------------|----------------------|-------------------------------------|
| 🗰 Контролна табла                     | Контролна табла      |                                     |
| 🔄 Обуки                               |                      |                                     |
| 🔁 Ученици                             | УЧЕНИЦИ              | обуки                               |
| 실 Мој профил                          | 4                    | 14                                  |
| 🖾 Одјавување                          | + Додадете 💿 Преглед | @ Преглед                           |

## 1. Обуки

Со притискање на копчето "Обуки" се отвора преглед на листата на обуки, каде што се наведени сите претходно внесени обуки, класифицирани според следните податоци: тип на обука (практична обука, феријална практика или паралелка според дуалниот модел), компанија, позиции, пополнети места и сектор. Дополнително, во горниот десен агол, доколку притиснете на копчето "Филтри", се овозможува пребарување според еден од клучните сегменти – тип на обука, компанија или сектор – во насока на полесно сегментирање на податоците.

| 🌐 Контролна табла | Листа на обук             | и                               |         |           | <b>∀</b> Филтри                  |
|-------------------|---------------------------|---------------------------------|---------|-----------|----------------------------------|
| 左 Обуки           | Тип на обука              | Компани                         | ijя     |           | Сектор                           |
| 🔗 Ученици         |                           | <ul> <li>✓ Select an</li> </ul> | option  |           |                                  |
| 29 Мој профил     |                           |                                 |         |           |                                  |
| 🖾 Одјавување      | Филтер                    |                                 |         |           |                                  |
|                   | Тип на обука              | Компанија                       | Позиции | Пополнети | Сектор                           |
|                   | Практична обука           | Test Company                    | 7       | 2         | Машинство                        |
|                   | Феријална практика        | Test Company                    | 4       | 3         | Градежништво и геодезија         |
|                   | Паралелка по дуален модел | Company Four                    | 9       | 0         | Здравство и социјална заштита    |
|                   | Учење преку работа        | Company Four                    | 4       | 0         | Машинство                        |
|                   | Учење преку работа        | Test Company                    | 3       | 0         | Текстил, кожа и слични производи |
|                   | Паралелка по дуален модел | Test Company                    | 11      | 1         | Здравство и социјална заштита    |
|                   | Практична обука           | Test Company                    | 5       | 0         | Електротехника                   |

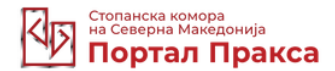

Во овој преглед може да се притисне на секоја од внесените обуки, за подетално да ги видите информациите како за самата обука така и за назначените ученици.

Со притискање на една од обуките прикажани во листата на обуки, ви се отвора приказ на кој се дадени информации за конкретната обука. Првиот сегмент на информации се однесува на типот на обука, општината во која се наоѓа седиштето на компанијата, на

| 🕮 Контролна табла | Информации за                          | а обуката                    |                                                |                  |
|-------------------|----------------------------------------|------------------------------|------------------------------------------------|------------------|
| Да Обуни          | 2010/2010                              |                              |                                                |                  |
| 1                 | Практична обука                        |                              | март 24, 2021 – април 28, 2021                 |                  |
| 0                 | Cristma.                               | D                            | Macro và oggiventitud.                         |                  |
| 28 Мој профил     | Вралюните                              |                              | <b>Eerrona</b>                                 |                  |
| 😥 Одјанување      | Parenteraja                            |                              | dipuj na managan na ndipan                     |                  |
|                   | Test Company                           |                              | 7                                              |                  |
|                   | Manager (1999) and a set of            |                              |                                                |                  |
|                   | Машинство                              |                              |                                                |                  |
|                   | автомеханичар                          |                              |                                                |                  |
|                   | Cathyana G Threemens aligned a standay |                              |                                                |                  |
|                   | Опис на обука:                         |                              |                                                |                  |
|                   | Lorem insum dolor sit amet, consectut  | ur adipiscing elit, sed do e | eusmod tempor incididunt ut labore et dolore n | neona aliqua. Ut |

culpa qui officia deserunt mollit anim id est laborum.

| P. 6p.             | Ине и Презние          | Број на договор | Договор | Оцена | Статус                | ø |
|--------------------|------------------------|-----------------|---------|-------|-----------------------|---|
| 1                  | New Student            | 4234234         | ۵.      | -     | Second and            | Û |
| 2                  | Student4 Student       | 14446543        | න       | -     | and the second second | 1 |
| 3                  | Никола Николов         | 11222227        | න       | -     | a second              | B |
| Depres 1           |                        |                 |         |       |                       |   |
| Назна<br>Инонинк * | ачи ученик             | Q.              |         |       |                       |   |
| New Stude          | ent, 7b, (p. Starrmit) |                 |         |       |                       |   |
| Број на д          | prosop *               |                 |         |       |                       |   |
| Договор            |                        |                 |         |       |                       |   |
|                    |                        |                 |         |       |                       |   |

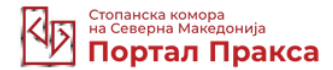

местото на одржување, името на компанијата, времетраењето на обуката и на бројот на предвидени позиции за обука. Во вториот дел следува краток опис на самата обука, а во третиот дел е дадена листа на назначени ученици, во која се дадени следните податоци: име и презиме, број на договор, договор, оцена и статус. Со притискање на договорот може да се види прикачениот трипартитен договор меѓу компанијата, училиштето и родителот/старателот на ученикот. Статусот на оцената за обуката може да биде "во тек", "успешна" и "неуспешна", а го ажурира менторот од компанијата, додека, пак, координаторот само има увид во тековната состојба.

Четвртиот дел "Назначи ученик" се однесува на додавањето ученик во истата обука. Во полето "Ученик" се бира од веќе претходно внесените ученици; во полето "Број на договор" се запишува архивскиот број на трипартитниот договор, а во полето "Договор" се прикачува трипартитниот договор во скениран облик (ПДФ-фајл со максимална големина од 30 MB). Откако ќе се пополнат сите три полиња, се притиска на копчето "Поднеси". По завршувањето на овие процеси, внесениот ученик автоматски се додава во листата на ученици.

### 2. Ученици

Во менито со функции од левата страна, доколку одберете "Ученици", се отвора преглед на листата на ученици, каде што се евидентирани учениците спредо името и презимето, паралелката и според секторот (образовниот профил).

| <u>•</u> Портал | Пракса |                  |           |                                   |            |
|-----------------|--------|------------------|-----------|-----------------------------------|------------|
| Контролна та    | абла   | Листа на уч      | еници     | Q                                 | + Додадете |
| 😓 Обуки         |        |                  |           |                                   | 1          |
| 😢 Ученици       |        | Име и Презиме    | Паралелка | Сектор                            |            |
| 🍰 Мој профил    |        | Student4 Student | 3B        | Сообраќај, транспорт и складирање |            |
| С Оліавување    |        | Svetlin Dimitrov | PM        | Графичарство                      |            |
| Aupyounce       |        | New Student      | 7b        | Графичарство                      |            |
|                 |        | Никола Николов   | 4A        | Хемија и технологија              |            |
|                 |        |                  |           |                                   |            |

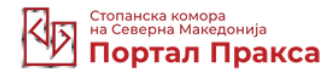

Како и во претходното мени и тука можете подетално да ги видите податоците за секој од внесените ученици, со притискање на нивното име и презиме, по што се отвора профилот на ученикот, во кој може да се врши промена на податоците, со притискање на копчето "Уредете". По извршената промена на податоците, од профилот на ученикот се притиска копчето "Ажурирајте". Во случај да не сакате да направите промени, го бирате копчето  $\bigcirc$ , "Откажи", а за да го избришете профилот, притиснете на копчето "Избриши".

Додавање ученици на Порталот "Пракса" може да извршите доколку во горниот дел од прегледот на листата на ученици притиснете на копчето "+Додадете". Откако ќе притиснете, се отвора форма за додавање ученик, каде што треба да се пополнат задолжителните полиња. Откако ќе се одбере квалификацијата, следен чекор е избор на потквалификации. Доколку се опфаќаат повеќе од една квалификација, со секоја дополнителна се додава со нејзино избирање и со држење на копчето Ctrl на вашата тастатура. Откако ќе се пополнат сите задолжителни полиња, се притиска копчето

|                   |                                                                  | 6 |
|-------------------|------------------------------------------------------------------|---|
| 🗰 Контролна табла | Додадете ученик                                                  |   |
| 💭 Обуни           |                                                                  |   |
| 😚 Ученжци         | Задолжителни полиња                                              |   |
| 🎒 Мој профил      | Mwe *                                                            |   |
| 🗭 Одјавување      |                                                                  |   |
|                   | Презиме *                                                        |   |
|                   | Име на родител/старател *                                        |   |
|                   | Општина "                                                        |   |
|                   | Адреса *                                                         |   |
|                   | Паралелка *                                                      |   |
|                   | Наставен јазик *                                                 |   |
|                   | Квалификација *                                                  |   |
|                   | Елентротехника                                                   |   |
|                   | илентроминнар<br>илентроминнар<br>илентроминар                   |   |
|                   | автовове/ринар<br>Држете Сті зада изберете повеќе од едик опција |   |
|                   | itoewaire                                                        |   |

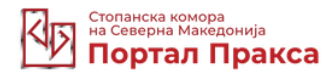

## 3. Мој профил

Во менито со функции од левата страна, доколку одберете "Мој профил", може да ги видите податоците што се внесени во вашиот профил од главниот координатор во училиштето, а кои опфаќаат: име, презиме, корисничко име, телефон и електронска адреса (маил).

| Стопанска комора<br>на Северна Македонија<br>Портал Пракса | 3                                            |                     | <ul> <li>Иван Петров (School Coordinator), •</li> </ul> |
|------------------------------------------------------------|----------------------------------------------|---------------------|---------------------------------------------------------|
| 🌐 Контролна табла                                          | Мој профил                                   |                     |                                                         |
| 🔄 Обуки                                                    | Име:                                         | Презиме:            |                                                         |
| 😢 Ученици                                                  | Иван                                         | Петров              |                                                         |
| 🍰 Мој профил                                               | Корисничко име:<br>coordinator2              | Телефон:<br>6784535 |                                                         |
| 😝 Одјавувание                                              | <sub>Маил:</sub><br>ivan_petrov45@yachoo.com |                     |                                                         |
|                                                            |                                              |                     |                                                         |

## 4. Одјавување

Со избирање на последната функција од менито од левата страна, "Одјавување", се одјавувате од својот профил и самата апликација ве води до насловната страница на Порталот "Пракса".